タブレットから Google classroom (グーグルクラスルーム) ログイン方法

- ① タブレット右にある USB (ユーエスビー) 差しこみ ロに USB ハブを差しこむ。
- ② USB ハブにキーボードとマウスを差しこむ。
- ③ タブレット右上の電源を入れる。
- ④ Google Chrome (グーグルクローム)を2回左クリックする。

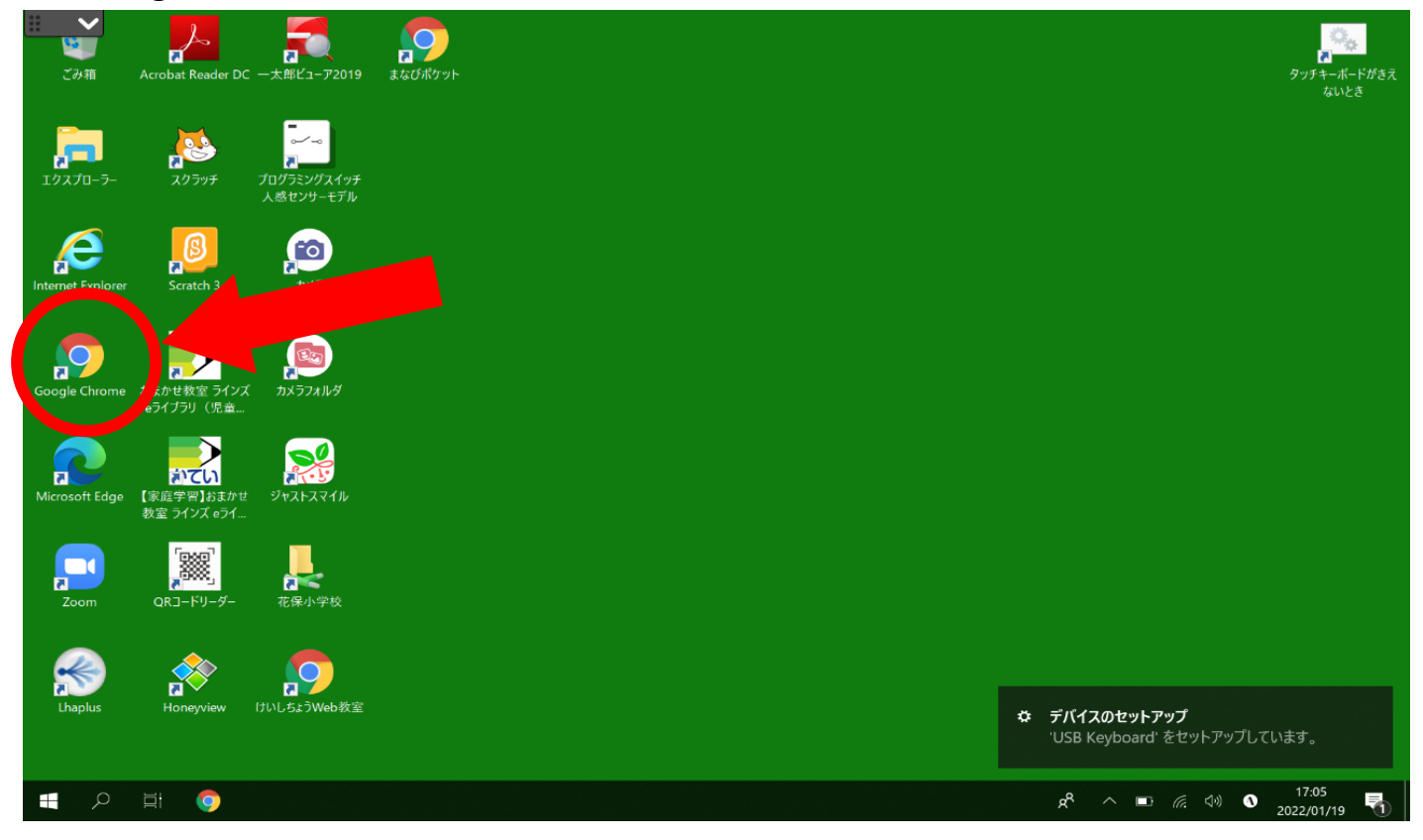

#### ⑤ ログインをクリックする。

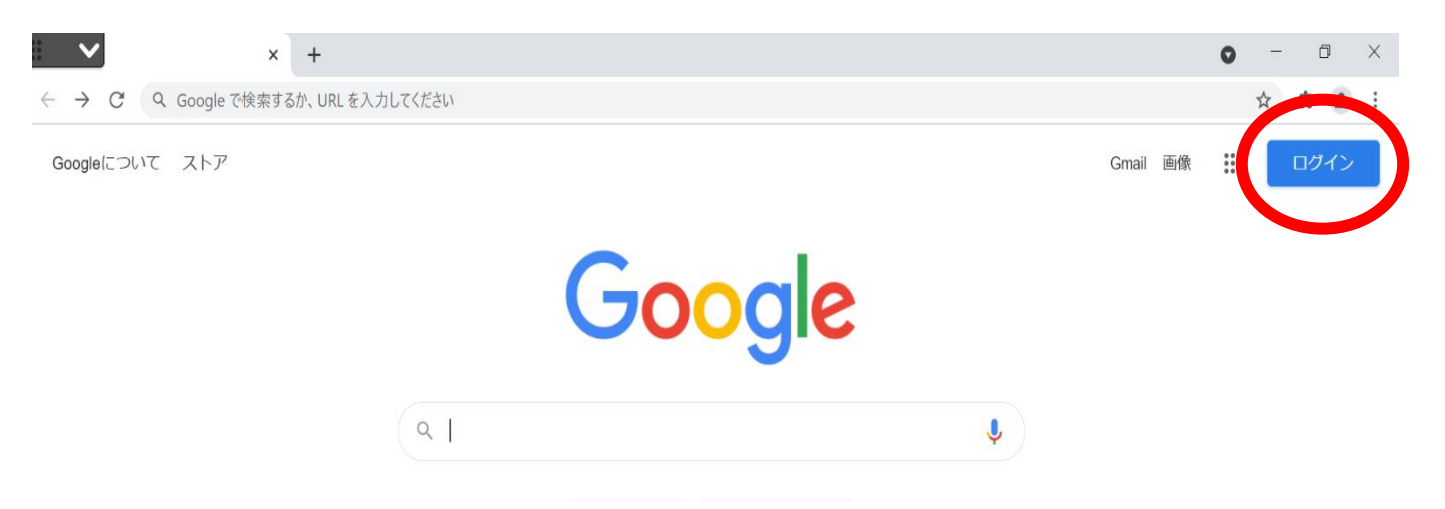

## ⑥ メールアドレスをすべて打ちこみ、次へをクリックする。

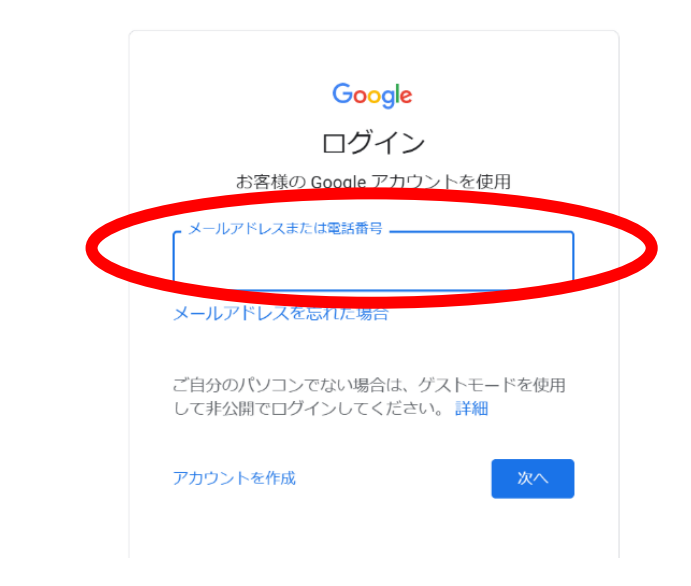

### ⑦パスワードを打ちこみ、次へをクリックする。

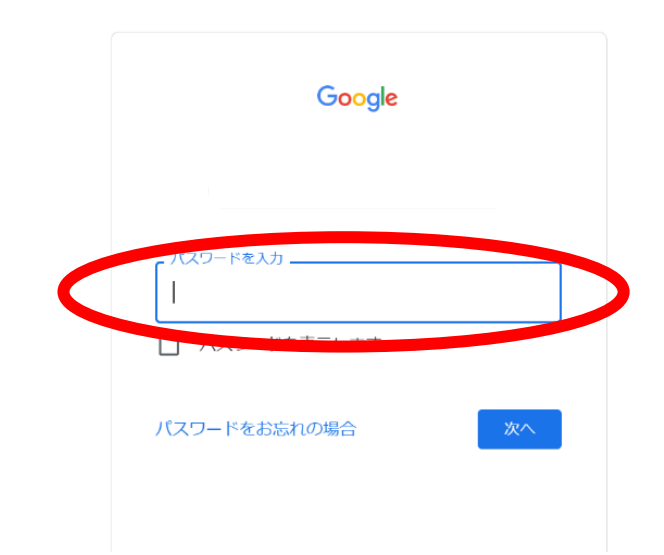

#### ⑧ ランチャーをクリックし、Classroom (クラスルーム)をクリックする。

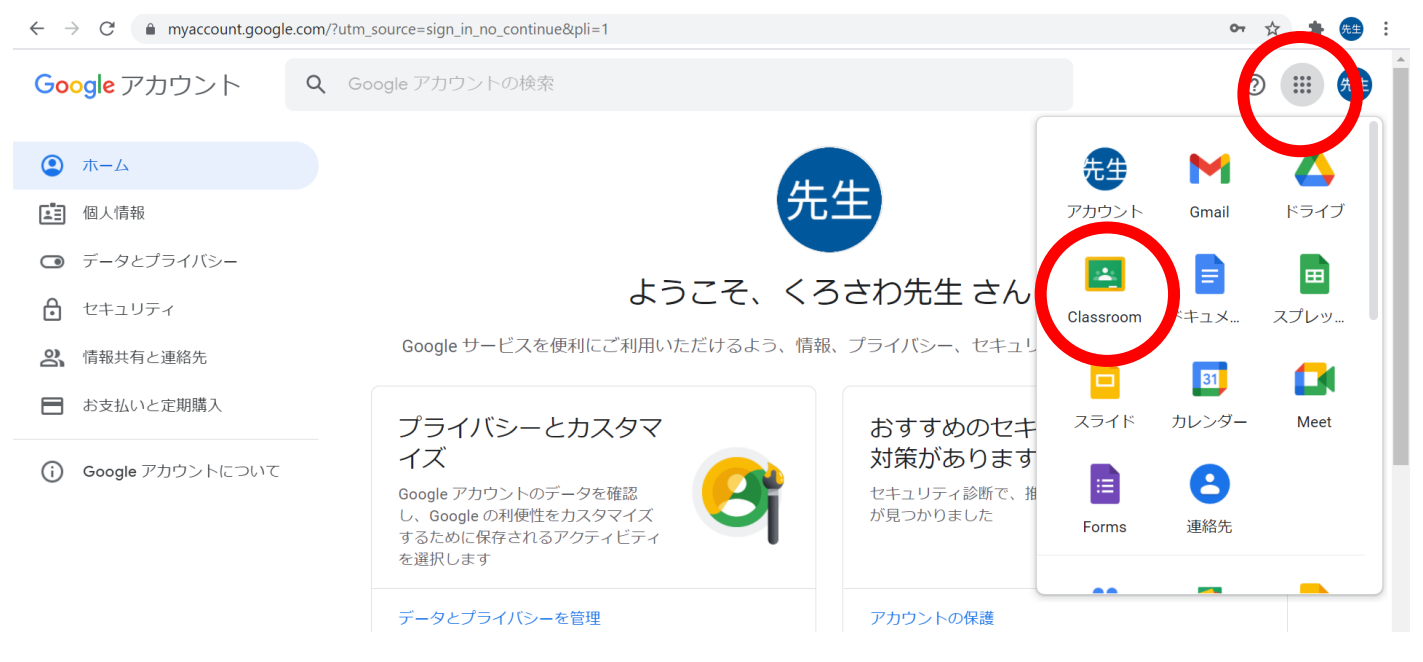

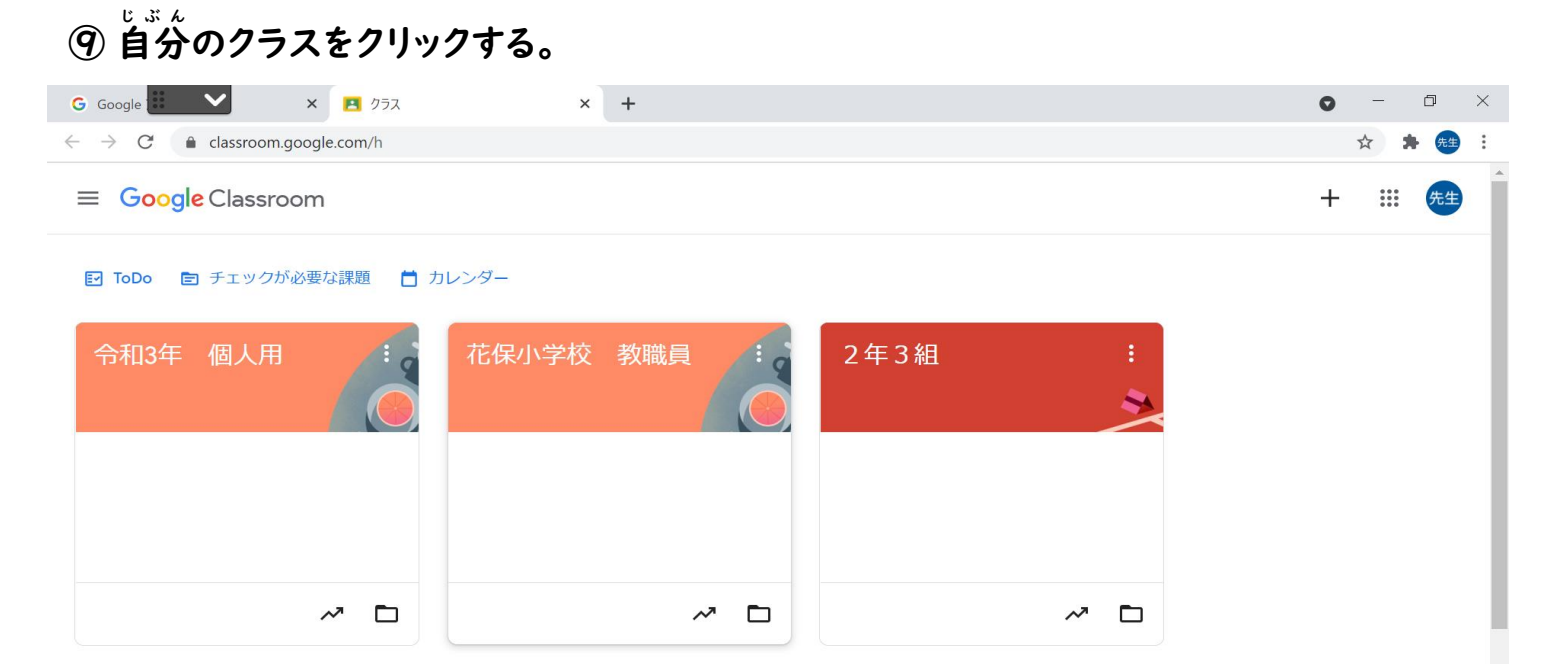

# ⑩ Meet (ミート) 参加をクリックする。

| G Google 🖌 🗙 🗙                                                  | 2年3組 | × +   |       |      |    |           | 0   | -                | ٥  | × |
|-----------------------------------------------------------------|------|-------|-------|------|----|-----------|-----|------------------|----|---|
| $\leftrightarrow$ $\rightarrow$ C $\triangleq$ classroom.google | N    |       |       |      |    |           | ☆ : | • <del>先</del> 生 | :  |   |
| ☰ 2年3組                                                          |      | ストリーム | 授業    | メンバー | 採点 |           | (i) | ***              | 先生 |   |
| 2年3                                                             | 3組   |       |       |      |    | πλ9γττχ ▼ | 0   |                  |    |   |
| 😭 Meet                                                          | 保存演  | みのお知ら | せ (1件 | )    |    | ~         |     |                  |    |   |

| ★別紙【リ | リモート授業  | の受講 | すの仕方】の2.マイクとカメラの | 使用は許可にして、「閉じる」 |
|-------|---------|-----|------------------|----------------|
|       | ◎ 生徒に表示 |     | クラスへの理給事項を入力     | 4              |
|       | 参加      |     | クニフェッッ本約束頂右した    | r⇒             |

ボタンを押しましょう。